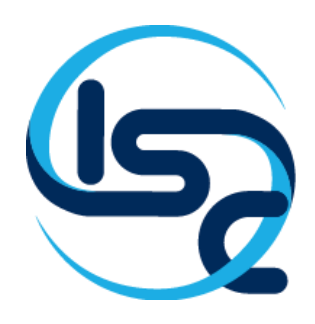

### INSTITUTO DE SISTEMAS CUSCO

# Como hacer mis pagos en línea

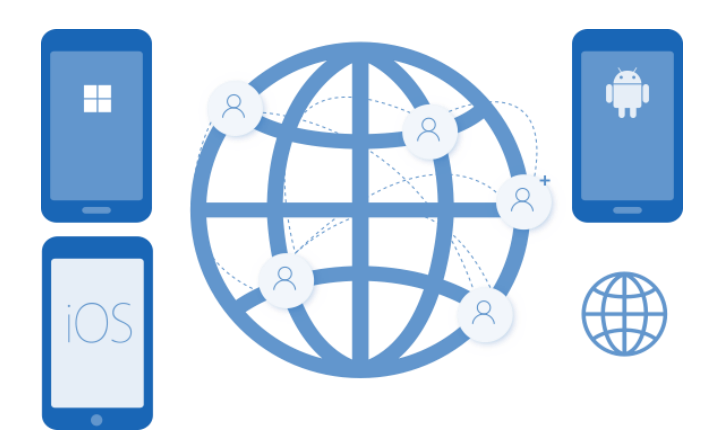

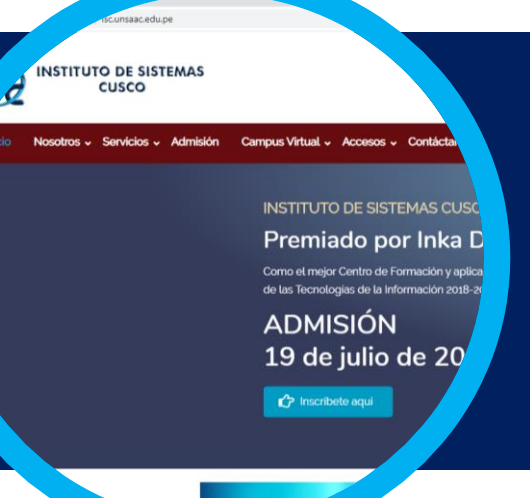

1. Acceder a la pagina web del INSTITUTO DE SISTEMAS CUSCO <u>http://isc.unsaac.edu.pe/</u>

Acceder al menú Campus
 Virtual a la opción Pagos
 Virtuales

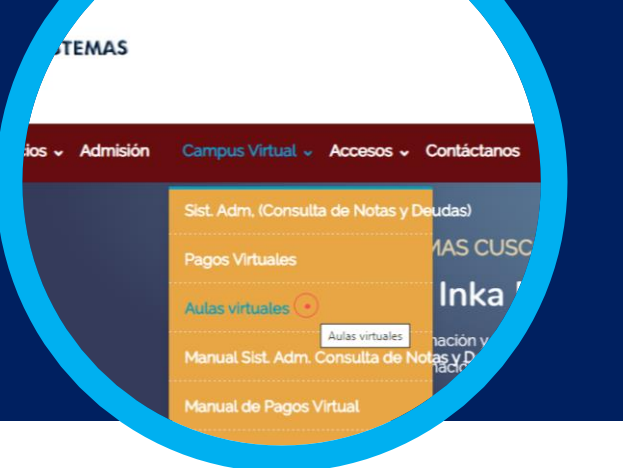

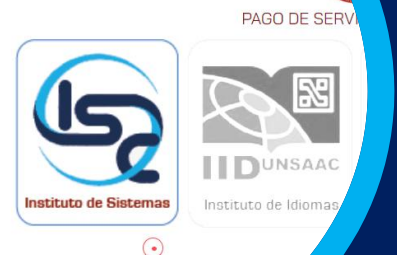

UNIVER

#### 3. Elegimos Instituto de Sistemas

#### 4. Ingresamos el DNI

- Después de digitar el DNI se hace Click en Continuar.
- El sistema mostrara una ventana con el mensaje de bienvenida del interesado

Anversidad Dacional de san Antonio Abad Del Cusco Licenciada POR Sunedu Cercentinuar necesitamos que llenes la siguiente información Por continuar necesitamos que llenes la siguiente información Por continuar necesitamos que llenes la siguiente información Cercentinuar necesitamos que llenes la siguiente información Cercentinuar necesitamos que llenes de llenes de llen

#### Pagos del Instituto de Sistemas Bienvenido MARCIO FERNANDO MERMA OUISPE Prindo 202007 Carrera Técnica Analistade Sistemas Cursos de Office Otros Cursos

Ingrese Numero de Celular

se Correo Electronico

#### 5. En el campo **Servicio a pagar**

Escogemos un servicio a pagar, para nuestro ejemplo elegimos Carrera Técnica Analista de Sistemas

#### 6. Seleccionar el Concepto a pagar

- Seleccionamos un concepto, por ejemplo
   INSCRIPCION AL EXAMEN DE ADMISION
- Aparecerá el Importe total e Importe a pagar

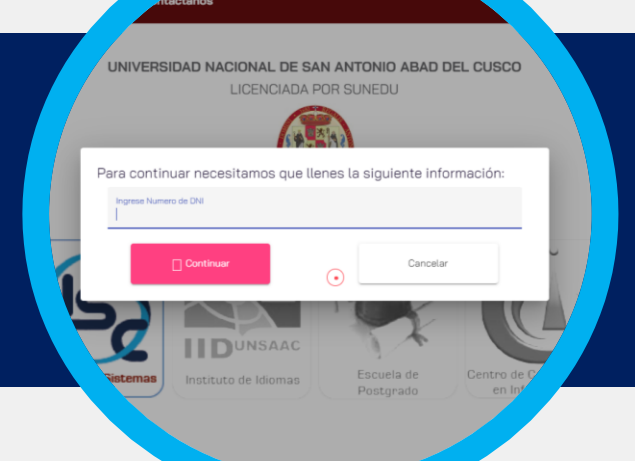

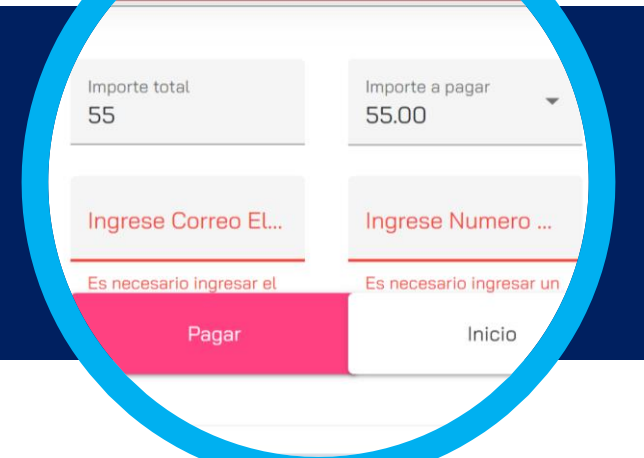

## 7. Ingresar correo electrónico y número de celular

Después de digitar el correo electrónico y el numero de celular, hacer click en el botón PAGAR

#### 8. RESUMEN DE PAGO

• Se mostrara una ventana con las distintas formas de pago que puedes realizar

•

|                                      |                                                                 | Paytoperu                                               |
|--------------------------------------|-----------------------------------------------------------------|---------------------------------------------------------|
| Por favo                             | RESUMEN DE PA                                                   | GO<br>ccione un forma de pago.                          |
| CRUR                                 | Información para pagar                                          |                                                         |
|                                      | Código de Pago:                                                 | 326820                                                  |
| VISA                                 | Importe:                                                        | 55.00                                                   |
|                                      | Gastos Operativos:                                              | 2.00                                                    |
| Mastertaro                           | Importe Total:                                                  | 57.00                                                   |
|                                      | Cómo pagar en Caja Cusco                                        |                                                         |
| Epress<br>Diners Clab<br>N. IZWIJENN | Ē                                                               | CAJA<br>CUSCO                                           |
|                                      | 1 Apersónate a cualquier ventanilla                             | a de la Caja Cusco                                      |
|                                      | 2 Paga al servicio PAY TO PERU o<br>S/. 57.00                   | dando tu código de pago <b>326820</b> por el importe de |
|                                      | <ol> <li>Una vez realizado el pago recibir<br/>pago.</li> </ol> | rás un correo electrónico con la confirmación del       |

VISA

#### PAGO POR CAJA CUSCO

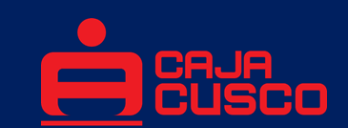

- Para pagar mediante CAJA CUSCO, hacemos uso del Código de Pago generado por sistema.
- Realizar las instrucciones 1,2 y 3 del sistema.
- Este código tiene una vigencia de 24 horas.

| Información para pagar |        |
|------------------------|--------|
| Código de Pago:        | 326813 |
| Importe:               | 55.00  |
| Gastos Operativos:     | 2.00   |
| Importe Total:         | 57.00  |

Cómo pagar en Caja Cusco

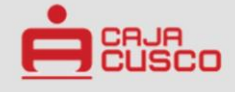

1.- Apersónate a cualquier ventanilla de la Caja Cusco

2.- Paga al servicio PAY TO PERU dando tu código de pago 326813 por el importe de S/. 57.00

 Una vez realizado el pago recibirás un correo electrónico con la confirmación del pago.

#### PAGO CON OTRAS TARJETAS

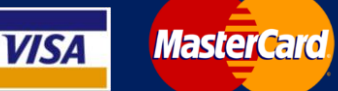

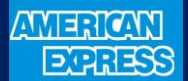

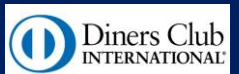

- Para pagar con cualquier otra tarjeta, seleccionamos la forma de pago correspondiente.
- Aceptamos los términos de contrato en la parte inferior
- Finalmente hacer click en PAGAR CON...

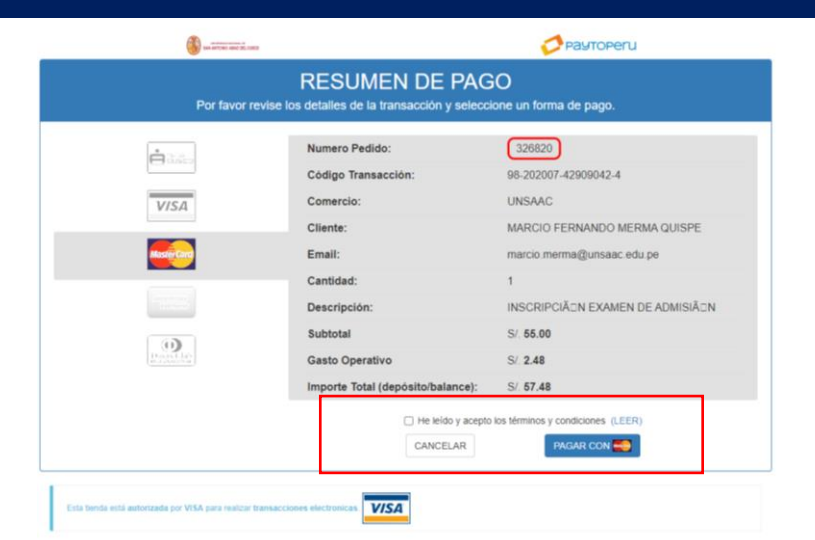

 Ponemos todos los datos correspondientes al pago y para finalizar el pago hacer click en Pagar S./ ...

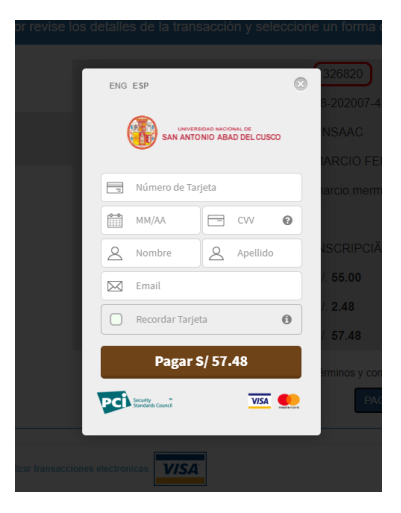